## 将思科IP电话7800或8800系列多平台电话重置为 默认设置

## 目标

将思科IP电话7800或8800系列多平台电话重置为默认设置可让您将电话的所有设置恢复为出 厂默认设置。这通常在电话需要取消其设置并配置新设置时完成。例如,电话将部署到其他用 户。您可以在插入新设置之前将电话重置为其默认设置,以确保从电话中删除以前用户的配置 。

本文旨在向您展示如何将思科IP电话7800或8800系列多平台电话重置为默认设置。

**注意:**如果使用呼叫管理器,则可能还需要通过呼叫管理器执行重置过程。在呼叫管理器文档 中,查看有关将电话分配给其他用户的信息。

## 适用设备

- •8800系列
- •7800 系列

## 重置IP电话

注意:在重置思科IP电话7800或8800系列多平台电话之前,请确保:

- •电话应连接到启用动态主机配置协议(DHCP)的网络。
- 简单文件传输协议(TFTP)服务器IP地址应配置选项150或选项66。

步骤1.断开电话的电源。如果使用以太网供电(PoE)作为电话的电源,请断开电话的以太网电 缆。如果使用电源适配器,请断开电源线。

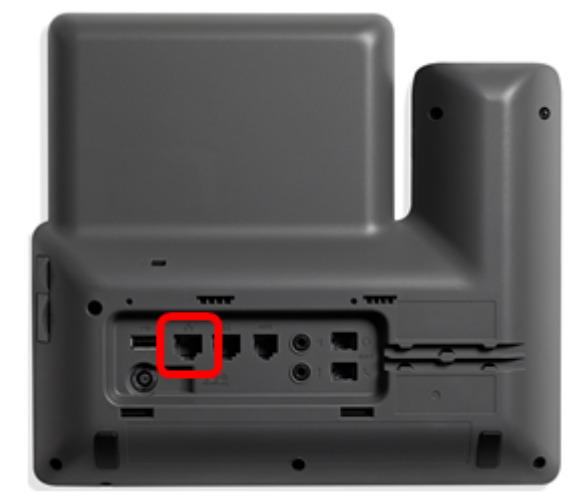

步骤2.在五秒后,按住井号(#)键,然后重新连接电话。

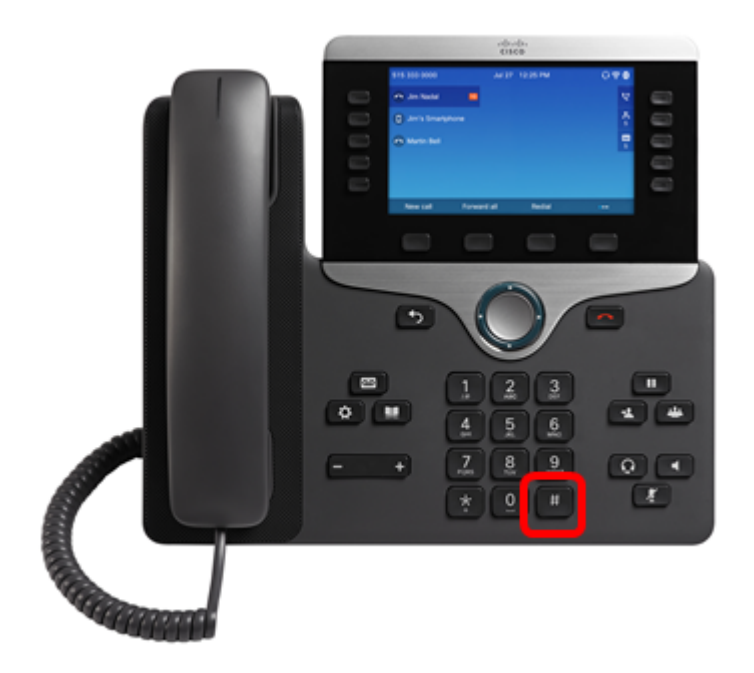

步骤3.静音指示灯关闭后,松开井号键,然后按1、2、3、4、5、6、7、8、9、\*、0、 #sequentially。您应在不到五秒内完成按上述所有键,否则重置过程将不会成功。

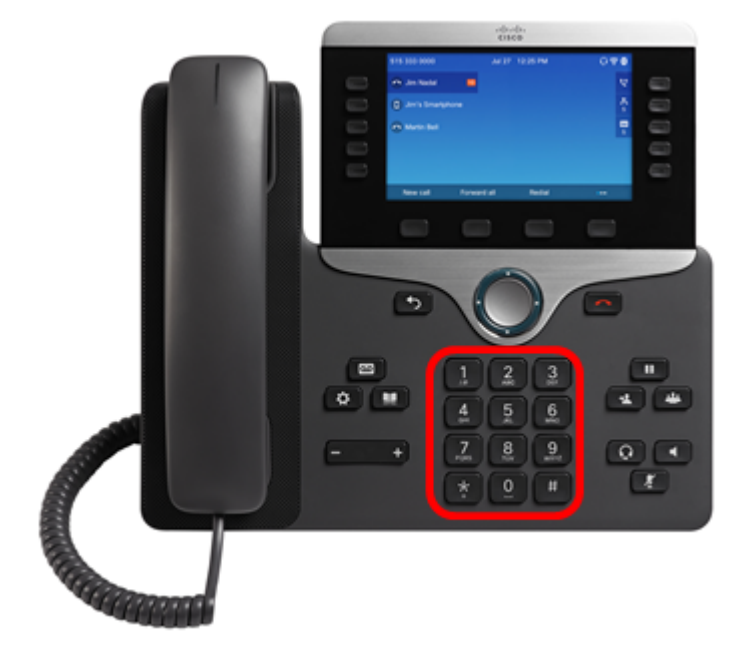

**注意:**按下键盘后,静音按 **[2]** 钮将亮起,以指示已启动重置过程。在电话正在出厂重置过程,请勿断开电源。

步骤4.等到静音按键上的指示灯熄灭,电话开始重新启动。重新启动后,重置即完成。

现在,您应该已成功将思科IP电话7800或8800系列多平台电话重置为其出厂默认设置。